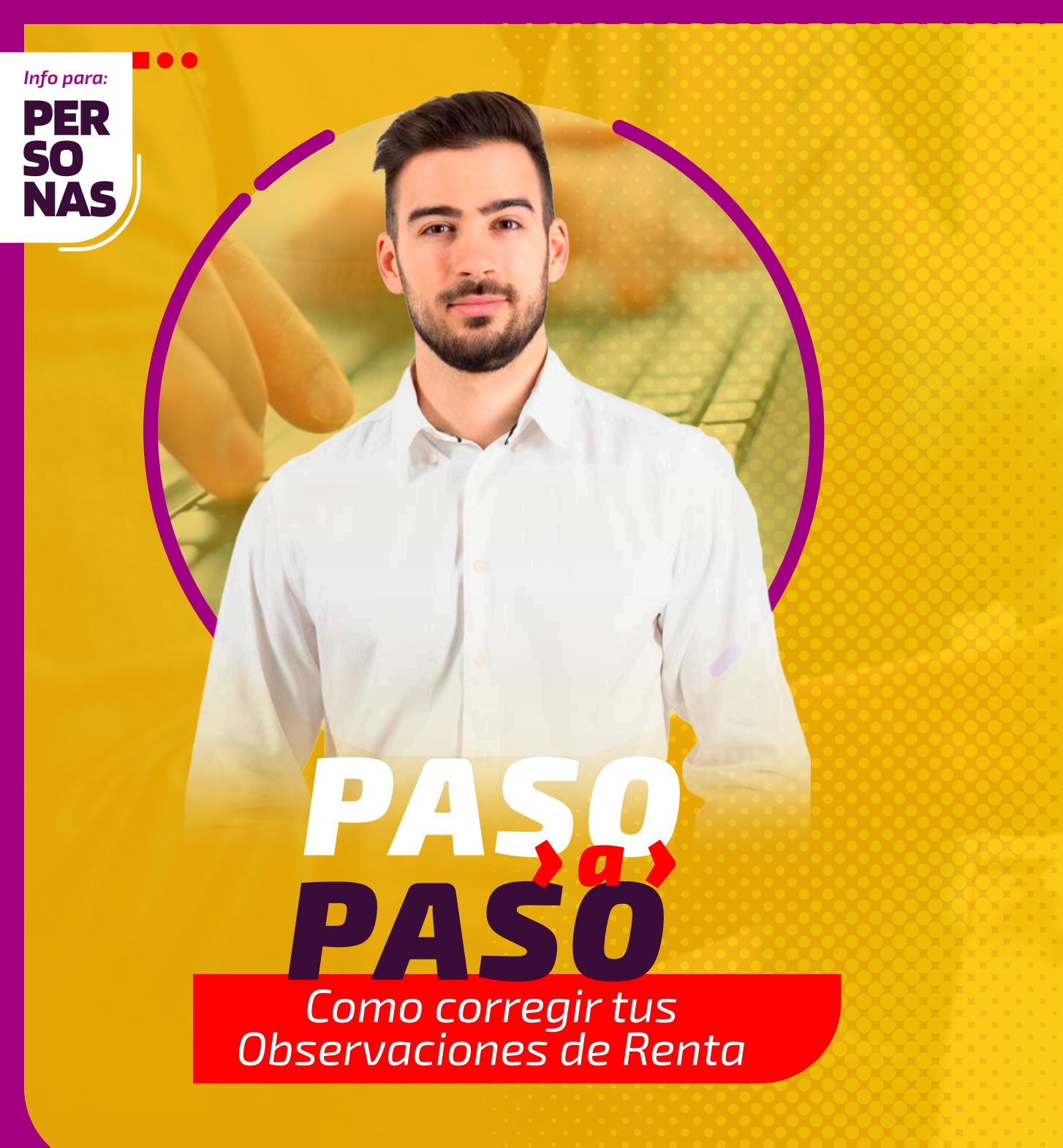

## ¿QUÉ SIGNIFICA QUE TENGAS LA OBSERVACIÓN G32?

Significa que tu Declaración de Renta está observada, porque declaraste tener beneficio educacional, pero no te corresponde.

## > ¿QUÉ ES EL BENEFICIO EDUCACIONAL?

Consiste en una rebaja de impuesto a la que pueden acceder los progenitores de cada estudiante, siempre que sus ingresos, en conjunto, **no superen el tope de 792 UF anuales**, es decir, \$29.137.173 al año (o un máximo de \$2.428.098 mensuales entre ambos).

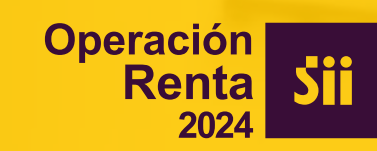

## **SE PUEDE CORREGIR POR INTERNET?**

Sí, se puede. Ingresa a sii.cl y sigue los siguientes pasos:

**PASO** 

Entra a Mi SII, con tu RUT y clave. Luego anda a "Servicios online", "Declaración de Renta", "Consulta y Seguimiento" y "Consultar estado de declaración".

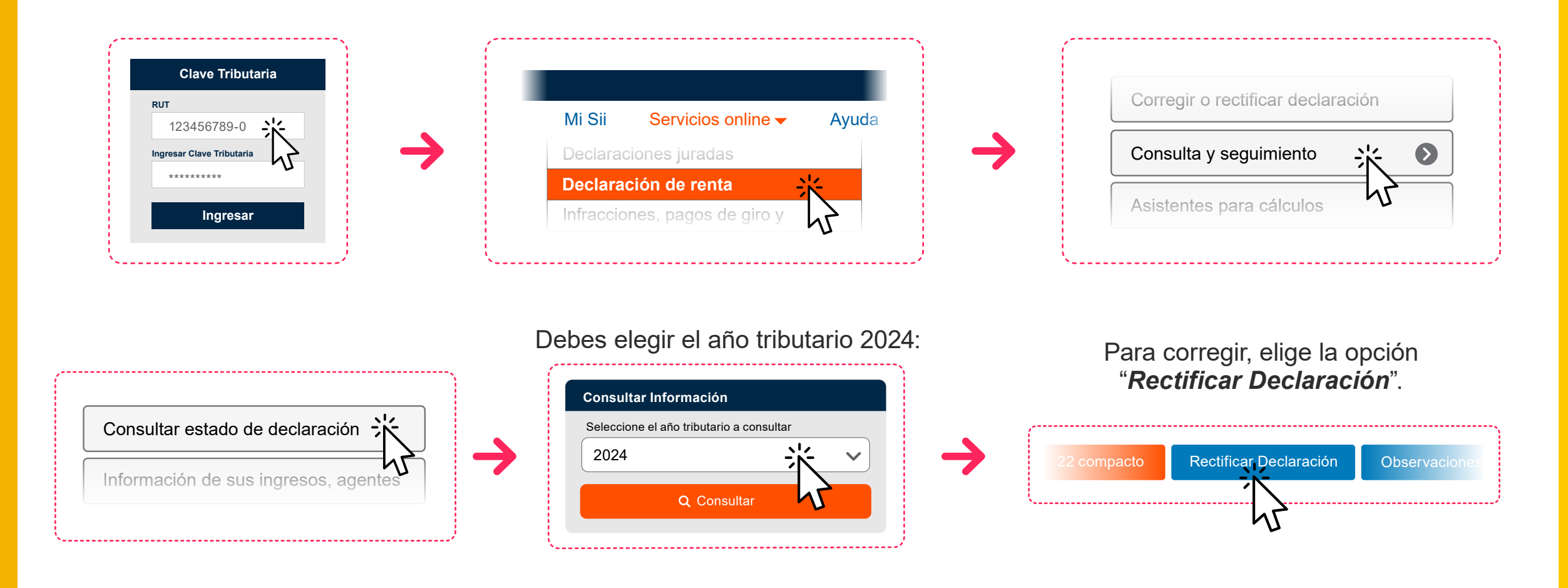

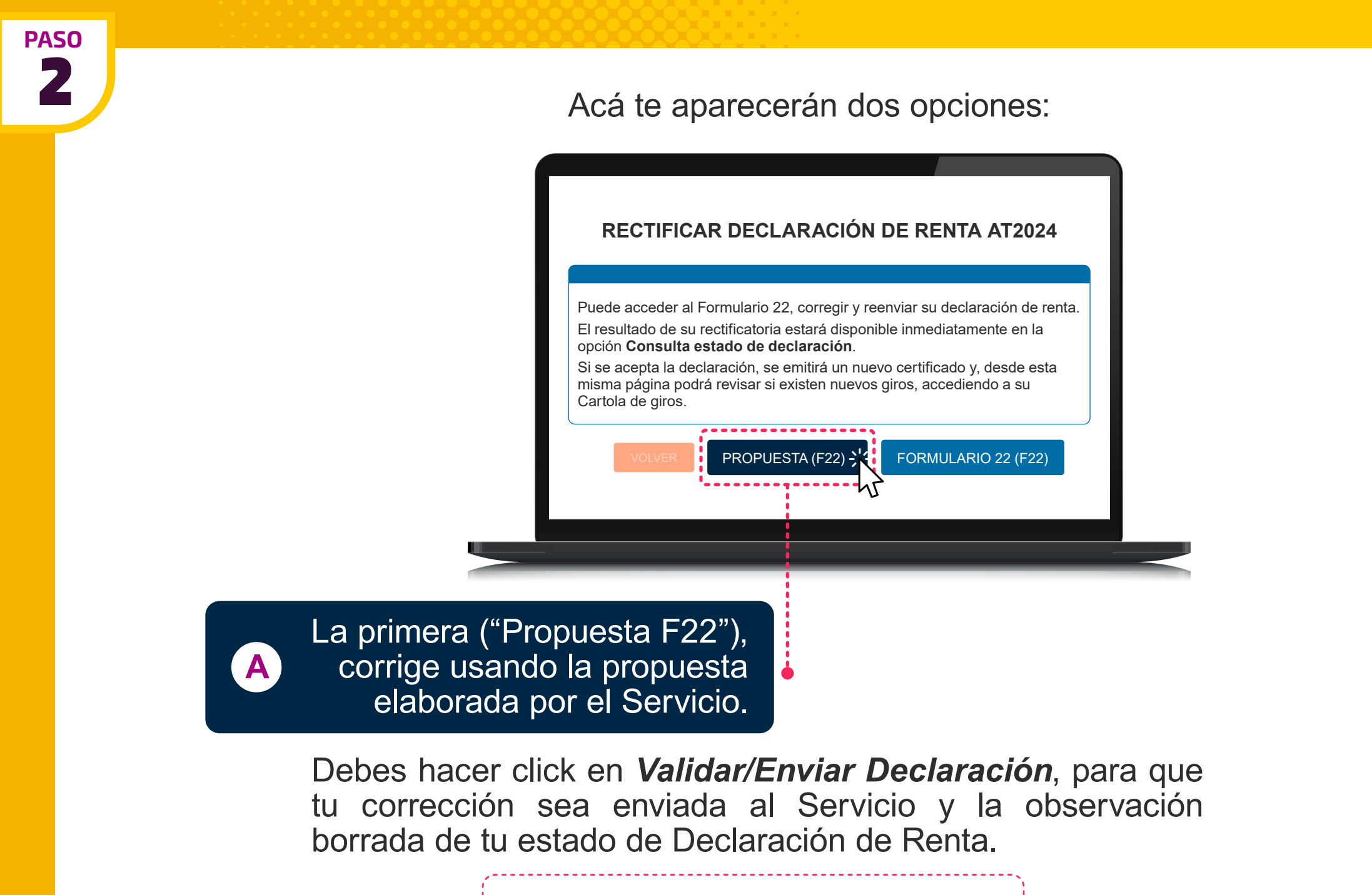

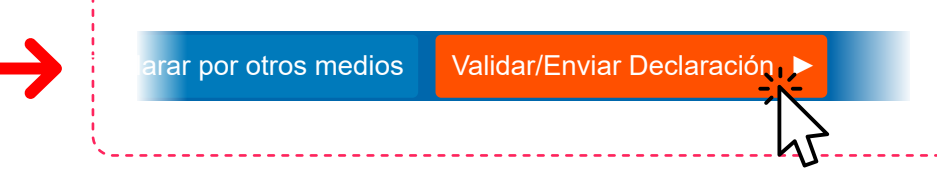

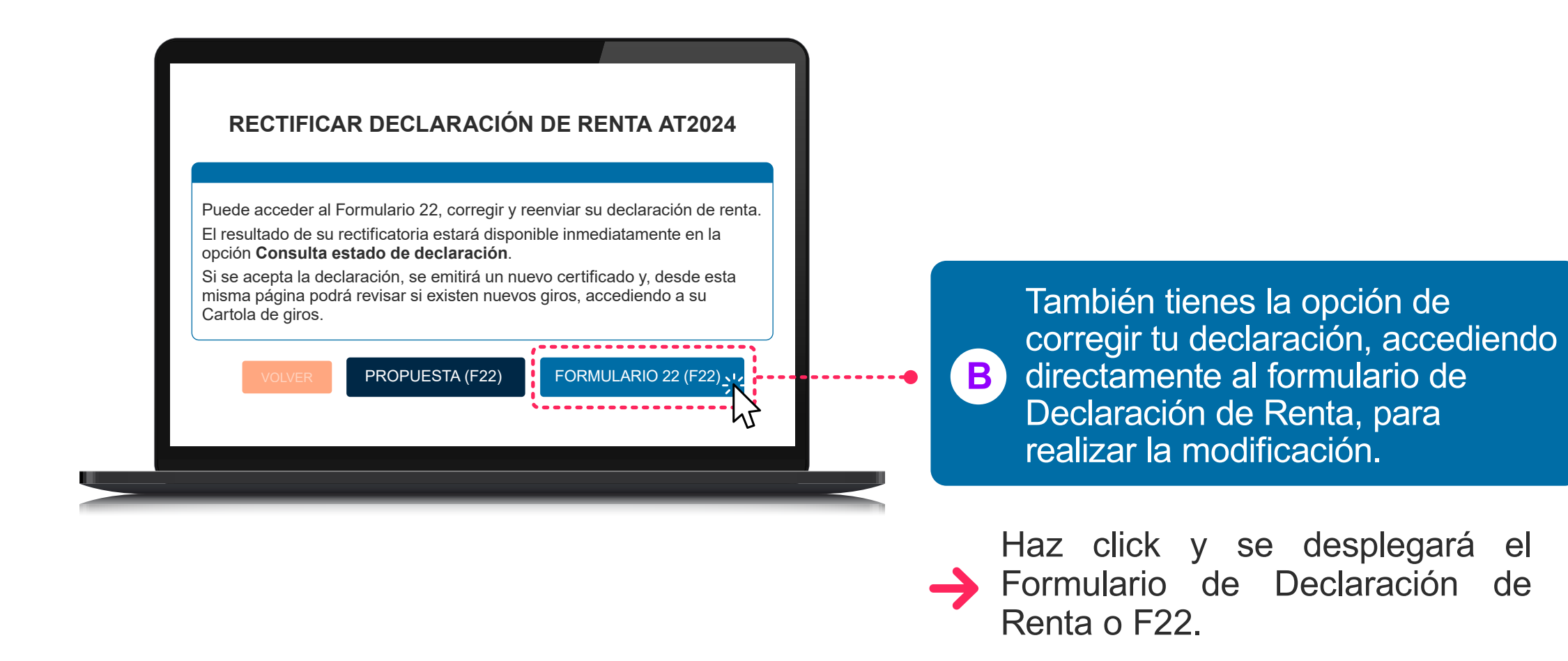

Busca la línea 41 código 895. Ahí debes dejar su valor en "0", porque no tienes el beneficio educacional.

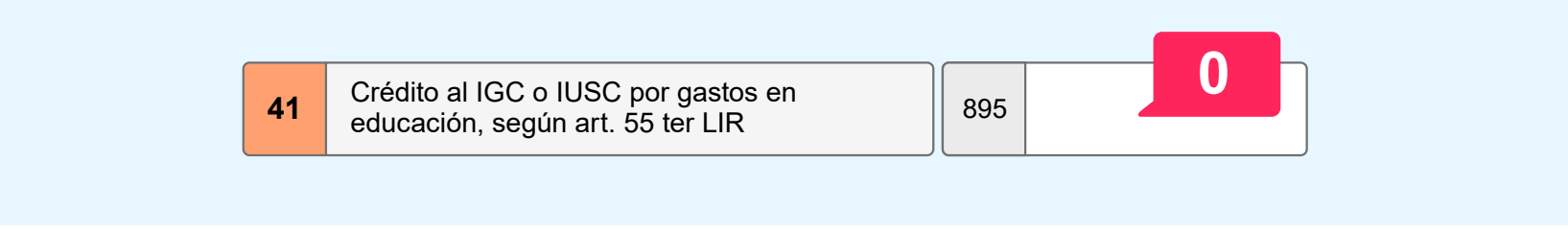

PASO 3

Finalmente, tienes que hacer click en "*Validar/Enviar Declaración*" De esta manera, estará corregida la observación G32 y será eliminada de tu estado de Declaración de Renta.

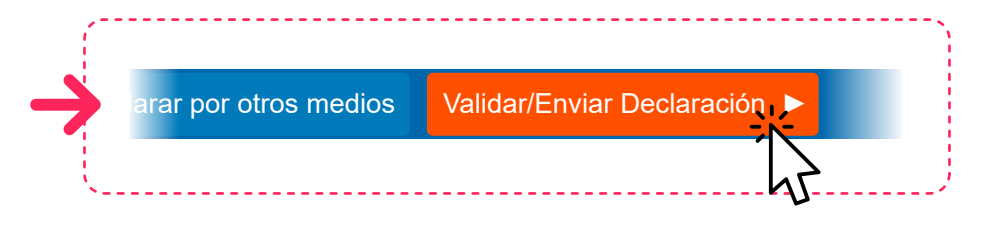

Ten presente que si tienes otras observaciones, además de esta, también tienes que rectificarlas.

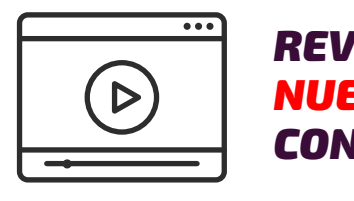

REVISA NUESTROS VIDEOS CON AYUDAS Encuentra más información en **sii.cl** y en nuestros canales de atención.

f 🕺 🖬 in